# PAP Member Set Up for The Health Plan Members on ResMed Devices

eviCore healthcare Member Set up Guide

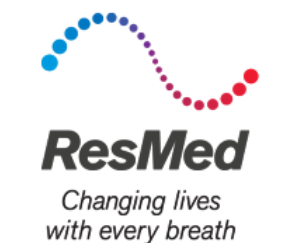

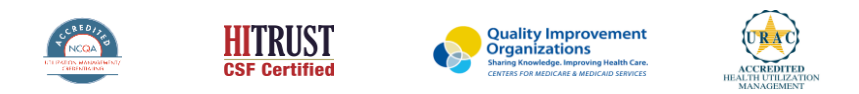

©2019 eviCore healthcare. All Rights Reserved. This presentation contains CONFIDENTIAL and PROPRIETARY information.

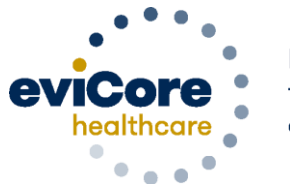

Empowering the Improvement of Care

## One time set up: Adding Integration Partner at Org Level

- 1. Log in to AirView as an Organization's Administrator.
- 2. Click Administration, then select Organization Details.
- 3. On the left side of the screen, click **Integration partners**.
- 4. Select 'eviCore healthcare' from the drop-down list
- 5. Click 'Add'

| ResMed AirView"           |                                            | Patients ×           | Business v | My profile | Logout (?) Help<br>Administration v |
|---------------------------|--------------------------------------------|----------------------|------------|------------|-------------------------------------|
| Organization det          | ails                                       |                      |            |            |                                     |
| Basic details<br>Security | Integration partners will have full access | to your patients' in | formation. |            |                                     |
| Primary contact           | Add integration partner                    |                      |            |            |                                     |
| Integration partners      | Select<br>Add Cancel                       | •                    |            |            |                                     |

### **One time set up: Adding Health Plans into Airview**

| $\sim$                                                                                                    |                                |                            |                         |                | Jac         | k AdminUser | Logout | (?) Help |
|----------------------------------------------------------------------------------------------------|--------------------------------|----------------------------|-------------------------|----------------|-------------|-------------|--------|----------|
| ResMed AirView*                                                                                                    |                                |                            | Patients                | v Busin        | ess ×       | My profile  | Admini | stration |
| New insurer 🕂                                                                                                    |                                |                            |                         |                |             |             |        |          |
| Insurer name                                                                                                    | Notes                          |                            |                         |                |             |             |        |          |
| There are currently no insurers s<br>This sector allows you to link insurers to patients for n<br>Add the first insurer | set up.<br>record keeping purp |                            |                         |                |             |             |        |          |
| L                                                                                                    |                                |                            |                         |                |             |             |        |          |
| Terms of use View                                                                                                    | w system requirements          | Need access to AirView     | 7 Intellectual Property | Privacy and Co | okie Notice |             |        |          |
|                                                                                                    | A                              | in/lew-version 47.0-22.0.0 | O ResMed 2017           |                |             |             |        |          |

- 1. Log in to <u>AirView</u> as an Organization's Administrator.
- 2. Hover over Administration, then select Insurers.
- Click 'Add the first insurer' or the 'New Insurer' button.

| ResMed AirView™  |   | ResMed AirVie           |
|------------------|---|-------------------------|
| New insurer      |   | New insurer +           |
| The Health Plan  | • | Name<br>The Health Plan |
| Phone number     |   | Ton                     |
| Notes (optional) |   | 5 List                  |
|                  |   | appear<br>These         |
| Save Cancel      |   | the dro                 |

 Jack Administer
 Kooput

 () Help

 ResMed
 AirView\*
 Patients × Business × My profile

 Administration ×

 New insure
 •

 Administration ×

 New insure
 •

 Basech

 Name

 Basech

 Basech

 The Health Plan

 Previous Page • Next>

 Next>

 Isolary 12 • per page

 Previous Page • Next>

 Next>

 Next>

 Market wassen 47.0\*22.0\*2\* @ Resthed Property

 Previous Page

 Next>

5. List of available health plans appears on the Insurers screen. These will be available to select from the drop-down during patient setup.

4. Type in the health plan name in the '**Name**' field.

#### Add eviCore as an Integration Partner to a New Patient in AirView

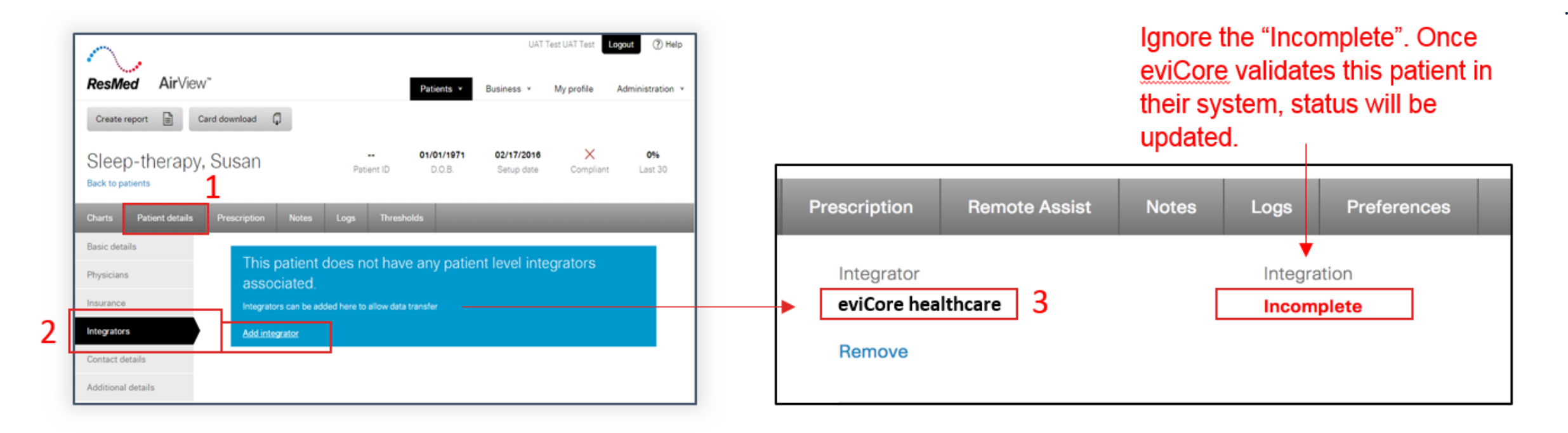

- 1. Upon boarding patient into Airview, navigate to the Patient details screen.
- 2. Navigate to the Integrators section the click Add integrator.
- 3. In the drop-down list, select eviCore healthcare in the Integrator drop-down.
- Click Save.

#### **Add The Health Plan to Member's Record**

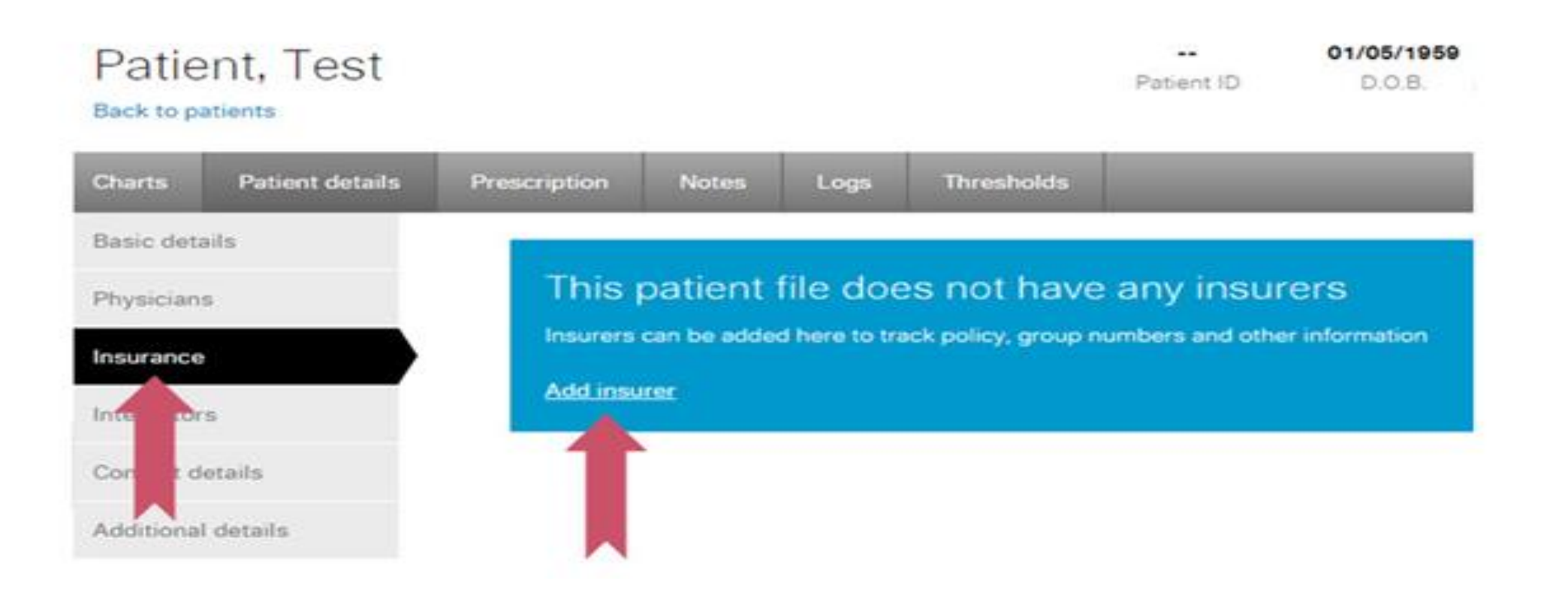

Select "Insurance", than select "Add insurer"

#### **Enter the Member Insurance ID**

• •

| Charts Patient details | Prescription Notes        | Logs Threshold | ds                     | _            |                    |  |
|------------------------|---------------------------|----------------|------------------------|--------------|--------------------|--|
| Basic details          | Insurer                   |                |                        |              |                    |  |
| Physicians             | The Health Plan           |                |                        |              |                    |  |
| Insurance              | The Health Plan           |                | Membership number      |              |                    |  |
| Integrators            |                           |                | Enter The He           | ealth Plan M | lembership ID here |  |
| Contact details        |                           |                |                        |              |                    |  |
| Additional details     | Policy ler name           |                | Policy effective dates |              |                    |  |
|                        |                           |                |                        | to           |                    |  |
|                        | Relation to policy holder |                |                        |              |                    |  |
|                        |                           |                |                        |              |                    |  |
|                        |                           |                |                        |              |                    |  |

#### **Member Set Up - Review**

During member setup, select eviCore healthcare as an "Integration Partner" within the AirView system. Enter the patient information below on the **day of set up** to ensure that eviCore receives all of the members' data.

- 1. Member Name (as appears on the Authorization letter)
- 2. Member DOB
- 3. Enter Health Plan exactly as listed in below:
  - The Health Plan
- 4. Member Insurance ID# (as appears on the Authorization letter)
- 5. eviCore healthcare added as an 'Integrator'

### **Sleep Educators - Points of Contact**

Christine Ault Sleep Educator 800.918.8924 ext. 27451 cault@evicore.com

Rhonda Anderson Sleep Educator 800.918.8924 ext. 27489 randerson3@evicore.com

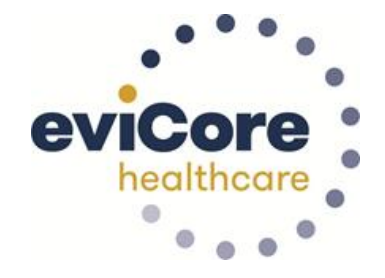

Jennifer Fabris Sleep Educator 800.918.8924 ext. 22364 jfabris@evicore.com sleeptherapysupport@evicore.com

**Important:** Each DME company will need to set up eviCore **exactly** as instructed. If the member information is not entered correctly, no compliance information will be received by eviCore, and therefore no denial or continued authorization notification will be generated. Questions regarding member set may be emailed to eviCore Sleep TherapySupport<sup>SM</sup> @ <u>SleeptherapySupport@evicore.com</u>. In addition, providers may contact one of eviCore's Sleep Educators, listed above.

# Thank you

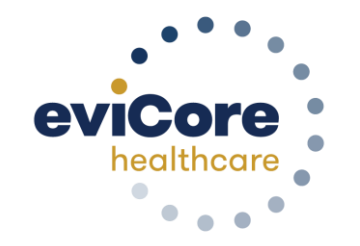

©eviCore healthcare. All Rights Reserved. This presentation contains CONFIDENTIAL and PROPRIETARY information.